Topchange

## 🔥 آموزش احراز هویت تاپ چنج | احراز هویت tc pay در 10 دقیقه! 🔔

#### ناصر سلمانی

🔹 صفحه اصلی 🍨 صرافی تاپ چنج 🍨 🔥 آموزش احراز هویت تاپ چنج | احراز هویت tc pay در 10 دقیقه! 鼻

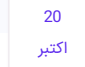

#### فهرست مطالب

- + 1. راهنمای احراز هویت تاپ چنج | تایید یا وریفای Topchange
  - + 2. نحوه احراز هویت در تاپ چنج
  - + 3. تنظیمات سایت تاپ چنج چیست؟
  - + 4. مشكل احراز هويت تاپ چنج چيست؟

#### مطالب مرتبط

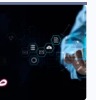

🔥 آموزش احراز هویت تاپ چنج | احراز هویت tc pay در 10 دقیقه! 🐥

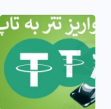

💯 نحوه واریز تتر به تاپ چنج | انتقال تتر به تاپ چنج TCPAY 🔽

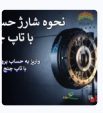

انحوه شارژ حساب فارکس با تاپ 卷 چنج | انتقال پول به فارکس با تاپ چنج Fop Change

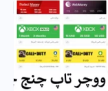

💩 خرید و فروش ووچر تاپ چنج ا خرید ریالی گیفت کارت در topchange 100

#### مطالب جديد

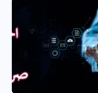

احراز هویت tc pay در 10 دقیقه! 🐥

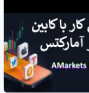

💥 معرفی کابین شخصی آمارکتس | آموزش کار با کابین آمارکتس AMarkets

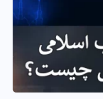

🔥 حساب اسلامی آمارکتس چیست | نحوه سواپ فری کردن بروکر Amarkets

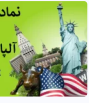

🔥 نماد شاخص دلار در آلپاری |

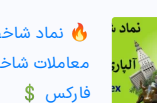

فاركس \$

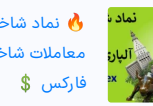

معاملات شاخص دلار در الپاری Alpari

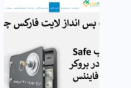

💰 حساب پس انداز لایت فارکس چیست؟ | شرایط دریافت سود 20% مساب امن Litefinance حساب

# راهنمای احراز هویت تاپ چنج | تایید یا وریفای

کاربران ایرانی بعد از تکمیل **ثبت نام در صرافی تاپ چنج**، باید حساب را احراز هویت [وریفای] نمایند. در گذشته **نحوه احراز هویت تاپ چنج**، تنها به تایید ایمیل، شماره تلفن همراه و مدارک هویتی بود. اما برای افزایش سطح امنیت حساب کاربران، مواردی مانند ارسال عکس چهره (سلفی)، احراز آدرس محل سکونت و تایید دو مرحله نیز اضافه گردید.

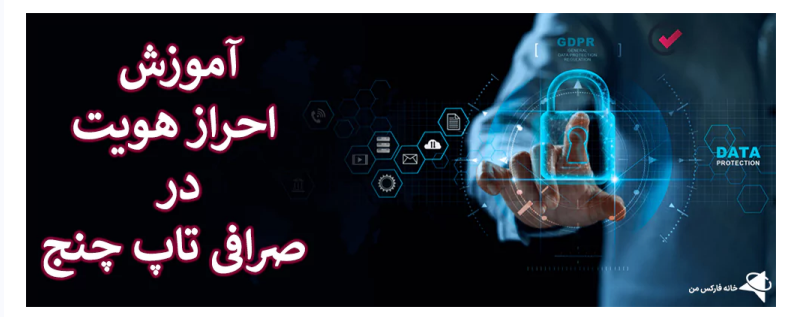

ارسال تصویر کارت شناسایی، ضوابط و مقررات بخصوصی دارد. در صورت عدم رعایت، تایید حساب در t opchange انجام نخواهد گرفت. <mark>همچنین برای بارگذاری عکس چهره، چرخش صورت کاربر به طرفین و</mark> نداشتن مواردی مانند عینک، کلاه و ... جزو قوانین **احراز هویت tc pay** می باشد.

بصورت خلاصه مراحل **احراز هویت تاپ چنج:** 

- 1. ورود به کابین شخصی؛
- 2. تایید شماره موبایل؛
- 3. وارد كردن اطلاعات هويتى؛
  - 4. ارسال متن تعهد نامه؛
- 5. ارسال **تصویر چهره** [سلفی "Selfie"]؛
  - 6. بارگذاری مدارک شناسایی؛
- 7. احراز هویت آدرس سکونت [اختیاری] می باشد.

#### جزییات احراز هویت در تاپ چنج

| ©نام صرافی                       | تاپ چنج/TOP CHANGE                               |
|----------------------------------|--------------------------------------------------|
| لینک ورود به سایت ${\mathscr O}$ | سايت تاپ چنج                                     |
| 触 فایل آموزش تایید حساب          | آموزش احراز هویت تاپ چنج PDF                     |
| 💻 پشتیبانی سایت از زبان فارسی    |                                                  |
| 📓 مدارک لازم جهت تایید حساب      | شماره تلفن، گواهینامه، گذرنامه و کارت ملی هوشمند |
| 🔯 مدت زمان تایید حساب            | >10 دقيقه                                        |
| 🔐 سطح امنیت                      | پیشرفته                                          |
| 🚟 واریز و برداشت بدون احراز هویت | ×                                                |

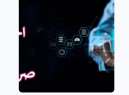

🔥 آموزش احراز هویت تاپ چنج |

| V               | 🔍 امنیت دو مرحله ای  |
|-----------------|----------------------|
| ✓               | مرساخت کلید پشتیبانی |
| V               | 🔶 کد ضد فیشینگ       |
| پشتیبانی تلگرام | 🕋 راهنمای فارسی زبان |

## نحوه احراز هویت در تاپ چنج 🖧

با توجه به مشکل **تاپ چنج ورود** کاربران ایرانی، در ابتدا می بایست نرم افزار فیلترشکن خود را روشن نمایید! بهترین راه حل برای اجرای سریع تایید حساب، **ورود به تاپ چنج** با تلفن همراه هوشمند می باشد. دلیل این موضوع، راحت تر بودن ارسال عکس سلفی، بارگذاری عکس از مدارک و ... در مقایسه به کامپیوتر است.

## مرحله 1#: ورود به تاپ چنج

در پایان مرحله ثبت نام تاپ چنج، تایید آدرس ایمیل انجام می گیرد. اگر این مرحله را تکمیل نکرده اید، قبل از شروع احراز هویت حتما تایید ایمیل را انجام دهید. سپس وارد کابین (داشبورد) تاپ چنج شوید. بعد از ورود به کابین، در صفحه اصلی پیام تایید اطلاعات [انجام نشده/ناقص] قابل مشاهده می باشد.

مطابق عکس زیر، تایید اطلاعات در 3 بخش قابل انجام است.

| المود لِلْيَكِيدَن                      |                        |                            |                                                                    | داشيورد         |
|-----------------------------------------|------------------------|----------------------------|--------------------------------------------------------------------|-----------------|
| _                                       |                        |                            | (برای استفاده از خدمات سایت لطفا اطلاعات خود را تایید نمایید)<br>۲ | 🤞 تابید اطلاعات |
| 3                                       |                        |                            | ¥                                                                  | $\frown$        |
| Ó                                       | تعهدناعه<br>ناپيد نشده | اطلاعات شخصی<br>تارید نشدہ | شماره تلفن همراه<br>تيبد ننده                                      | •%              |
| خانه فارکس من                           |                        |                            |                                                                    | $\smile$        |
| ورود به کابین جهت احراز هویت در تاپ چنج |                        |                            |                                                                    |                 |

#### مرحله 2#: تاييد شماره تلفن همراه

1- برای تایید شماره موبایل، کشور محل سکونت را انتخاب کنید [یکی از **مشکلات احراز هویت تاپ چنج**، عدم دریافت پیامک تایید شماره می باشد]!

2- شماره تلفن همراه خود را، در باکس خالی وارد نمایید.

3- سپس روی گزینه «ارسال کد» کنید [کد 6 رقمی تایید شماره تلفن، در 3 دقیقه معتبر می باشد. در صورت عدم دریافت، گزینه «ارسال مجدد» را کلیک کنید].

|                                                                                                    | اطلاعات حساب                   |
|----------------------------------------------------------------------------------------------------|--------------------------------|
| اطلاعات شخمی                                                                                                  | ت<br>شماره تلفن همراه <b>1</b> |
| شماره تلفن همراه خود را وارد نمایید<br>شماره تلفن عمراه<br>۲۹۲۹۸۷۶۵۴۳۲ به جو<br>۲۹۲۹۸۷۶۵۴۳۲ هو<br>۱۳۵۸ میل کد | خانه فاركس من                  |
| ن همراه در احراز هویت tc pay                                                                                  | تاييد شماره تلف                |

4- کد 6 رقمی ارسال شده برای تلفن همراه را وارد کرده، سپس گزینه «تایید» را کلیک نمایید. در صورت درخواست، امکان تغییر شماره تلفن جدید در پایین صفحه در دسترس قرار گرفته است.

|                                                                                                    | اطلاعات حساب          |
|----------------------------------------------------------------------------------------------------|-----------------------|
| اطلاعات شخصی                                                                                                    | ف<br>شماره تلفن همراه |
| شماره تلفن همراه تایید شده<br>شماره تلفن همراه<br>۴<br>۹ می خواهید شماره تلفن همراه خود را تغییر دهید؟ اینجا کلیک<br>نید | آي<br>ک ځانه فارکس من |
| ت تاپ چنج در عدم دریافت پیامک                                                                                            | مشکل احراز هویت       |

#### مرحله 3#: وارد كردن اطلاعات شخصى

5- بعد از تایید شماره تلفن، بخش اطلاعات شخصی شامل نام و نام خانوادگی، جنسیت و تاریخ تولد را وارد نموده و روی گزینه «بعدی» کلیک کنید [اطلاعات به زبان فارسی و تاریخ به شمسی وارد گردد].

| اطلاعات شخمی                                                | معتام<br>شماره تلفن همراه |
|-------------------------------------------------------------|---------------------------|
| <b>انجام شده!</b><br>احداد همت شما با موفقیت انجام شده است. | $\checkmark$              |
| اطلاعات                                                     |                           |
| للم<br>عليت                                                 |                           |
| نام مانوادگی<br>میں<br>تاریخ تولد                           |                           |
| 11750/00/19                                                 | خانه فارکس من             |

### مرحله 4#: ارسال متن تعهدنامه تاپ چنج

6- یکی از قوانین مهم تاپ چنج برای جلوگیری از پولشویی، تخلف و سوء استفاده، بارگذاری متن تعهدنامه کاربران می باشد. مطابق **قوانین "AML&KYC"**، ارسال متن تعهد برای جلوگیری از تخلف، الزامی است. در صورت استفاده از کامپیوتر شخصی، در انتها روی گزینه «ادامه دهید» کلیک کرده، یا بقیه مراحل را با تلفن همراه انجام دهید.

7- برای اینکار کافی است کد"QR" نمایش داده شده را با دوربین تلفن همراه اسکن کرده، تا بصورت خودکار وارد صفحه احراز هویت شوید. گزینه «پیامک» برای کاربرانی که امکان استفاده از کد QR را ندارند ارائه شده است [با انتخاب آن، لینک **احراز هویت در تاپ چنج** بصورت پیامک ارسال می گردد].

| کاربر گرامی جهت انجام صحیح احراز هویت خود لطفا دستورالعمل ذیل را مطالعه نموده و                                                                                                    |               |
|----------------------------------------------------------------------------------------------------|---------------|
| مراحل را دنبال کنید                                                                                                    |               |
| 🔐 اطلاعات متقاضی<br>اطلاعات خود (نام، نام خانوادگی، کد ملی، جنسیت) را به زبان قارسی مطابق با عدرک ارسالی وارد نمایید                                                                                   |               |
| اسال مدادک شناسایی مورد تایید<br>مدرک شناسایی(کارت ملی موضعند گواهینامه رانندگی موضعند، پاسیورت) خود را برای اسکن بصری ارائه<br>دهید: اهمینان حاصل کنید که منققی نشده یا از نظر فیزیکی آسیب ندیده است. |               |
| (2) اجراز هویت تصویر متقانین<br>اجراز مویت تصویری به سادگی با چرفاندن سر برای چند لحظه در مقابل دوربین انجام می شود.                                                                                   |               |
| شروع از طریق موبایل<br>یک ۲۹۰۰ یا بینک                                                                                                    |               |
| ی DR را با دورین گوشی خود اسکان کنید<br>دوربین تلفی خود را به سعت کد DR بگیرید و لینک را دنیال نمایید.                                                                                                 |               |
| L.                                                                                                    | đ             |
| ادامه دهید                                                                                                    | خانه فارکس من |
| ارسال متن تعهد در احراز هویت tc pay                                                                                                    |               |

8- جهت ارسال ابتدا متن زیر را در کاغذ یادداشت کرده، و عکس کارت شناسایی خود را در بالای آن بچسبانید.

| متن تعهدنامه: "اینجانب به شماره کد ملی یا گذرنامه اطلاعات خود را در تاریخ به TC pay |
|-------------------------------------------------------------------------------------|
| ارسال کردم".                                                                        |

9- در پایین صفحه یک کد 5 رقمی نمایش داده شده است؛ این کد را با دستخط خودتان روی کاغذ تعهدنامه یادداشت نمایید.

10- در انتها صفحه، امضاء و تاریخ را انجام داده و عکس را بارگذاری کنید. اگر به هر دلیلی موفق به دریافت کد نشده اید، بعد از گذشت 10 دقیقه مجددا این امکان فراهم خواهد شد.

| تعهدناعه | الطلاعات شخصی                                                                               | می<br>شماره تلفن همراه |
|----------|---------------------------------------------------------------------------------------------|------------------------|
|          | انجام شدہ!                                                                                  |                        |
|          | شما با موفقیت تعهد نامه خود را ارسال نموده اید.<br>ارسال متن تعهدنامه احراز هویت در تاپ چنج | خانه فارکس من          |

#### مرحله 5#: ارسال عكس سلفى

11- عکس سلفی، جهت تطبیق مدارک هویتی ارسالی با چهره معامله گران می باشد. برای شروع، ابتدا دستور العمل "احراز هویت تصویر" را بدقت مطالعه کنید.

12- سپس با روشن کردن دوربین کامپیوتر "وب کم"، یا تایید دسترسی به دوربین تلفن همراه روی گزینه «شروع کنید» کلیک کنید.

13- مطابق دستورالعمل، سر بصورت کامل داخل قاب قرار گرفته و به آرامی، صورت خود را بچرخانید. بعد از تایید، بصورت خودکار به مرحله بعد منتقل خواهید شد.

| احراز هویت تصویر                                                                                                    |               |
|----------------------------------------------------------------------------------------------------|---------------|
| ابتدا دسترسی لازم را به دوربین بدهید. مطمئن شوید که صورت شما کاملاً<br>درون قاب باقی می ماند. به آرامی سر خود را در یک دایره حرکت دهید تا<br>یک اسکن سه بعدی انجام شود. |               |
|                                                                                                    |               |
| ♦ بارگشت شروع کنید                                                                                                    | خانه فارکس من |
| نحوه احراز هویت در تاپ چنج با ارسال عکس سلفی                                                                                                    |               |

#### مرحله 6#: آپلود مدارک شناسایی

13- در قسمت بعد، می بایست **مدارک احراز هویت تاپ چنج** را بارگذاری کرد. کاربران ایرانی امکان استفاده از مدارک شناسایی شامل گواهینامه، کارت ملی هوشمند و گذرنامه را دارند. در پایین صفحه روی گزینه «بعدی» کلیک کرده و در صفحه جدید، از میان مدارک لازم جهت بارگذاری یکی را انتخاب نمایید.

امکان بارگذاری مدارک هویتی از طریق تلفن همراه نیز میسر می باشد.

| و<br>معانیهه            | القادات شخصی                                                                   | العمل<br>شماره تغن همراه                                                |
|-------------------------|--------------------------------------------------------------------------------|-------------------------------------------------------------------------|
| احرار هربت تمویر منقاضی | ارسال مدارک شناسایی مورد تایید                                                 | الالاتات ستقاضی                                                         |
| ، شما تعلق دارند.       | ه شده را بررسی کنید و مطمئن شوید که تمام داده ها معتبر هستند و به<br>به ویرایش | لطفا تمام اطلاعات اراز<br>اطلاعات متقاضی¢                               |
|                         |                                                                                | نام: عليرضا<br>نام خانوادگی: شامين<br>جنسيت: مرد<br><b>استاد هويت</b> ي |
|                         | ، ویرایش<br>بازگشت بعدی                                                        | کارت ملی هوشمند – <sup>م</sup><br>سلفی – تأیید شده<br>خانه فارکس من     |
| چنج                     | مدارک شناسایی در احراز هویت تاپ                                                | بارگذاری ا                                                              |

14- حتما مدارک هویتی مربوط به خودتان را بارگذاری کرده و تصویر پشت یا روی مدارک، بصورت واضح مشخص باشد. در غیر این صورت درخواست مورد تایید قرار نخواهد گرفت. بعد از انتخاب مدارک شناسایی، برای ادامه روی گزینه «بعدی» کلیک کنید.

| <b>*</b>                                    | = ایران                                                               |               |
|---------------------------------------------|-----------------------------------------------------------------------|---------------|
|                                             | نوع مدرک شناسایی خود را انتخاب نمایید                                 |               |
| ھوشمند 🕒 پاسپورت                            | 💟 کارت ملی هوشمند 🔍 کواهینامه رانندگی ا                               |               |
| » عکس روشن و واضح باشد و همه کوشههای        | کارت ملی هوشمند خود را ارسال کنید. مهم است ک<br>مدرک قابل رویت باشند. |               |
| <b>N</b>                                    |                                                                       |               |
| Const Appears for<br>Constants<br>Constants |                                                                       |               |
| 200 Harris Calendary                        |                                                                       |               |
| بایل خود آپلود کنید 🔶                       | 📮 مدارک را از طریق مو                                                 |               |
| <br>بعدی                                    | بازگشت                                                                | خانه فارکس من |
| ایی وریفای tc pay                           | ارسال مدارک شناسا                                                     |               |

در صورت تطابق مدارک ارسالی با چهره کاربر، در کمتر از چند دقیقه **وریفای تاپ چنج** انجام خواهد شد. بعد از کامل شدن، پیام "احراز هویت با موفقیت انجام شد"، در کابین ظاهر می شود.

## مرحله 7#: تایید آدرس کاربران

مرحله آخر **احراز هویت در تاپ چنج**، تایید آدرس محل سکونت می باشد. احراز آدرس محل سکونت، فقط برای کاربرانی است که قصد دریافت کارت ووچر فیزیکی را دارند، و در غیر این صورت نیاز به انجام این کار نیست.

برای وارد کردن آدرس انتخاب کشور، تلفن ثابت، استان، شهر، کد پستی و آدرس کامل محل سکونت را نوشته و گزینه «ذخیره» در انتهای صفحه را انتخاب کنید. در پایان، عکس از سند محل سکونت یا اجاره نامه، قبض برق و گاز یا مدارک بیمه را می بایست بارگذاری نمایید.

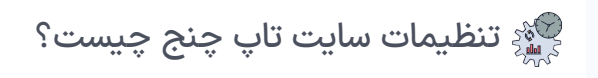

در این بخش سعی داریم تا سایر امکانات **سایت تاپ چنج** شامل گزینه افزایش امنیت، تغییر ساعت تاپ چنج، اعلان یا نوتیفیکیشن و دسترسی سریع را بصورت تصویری آموزش دهیم. بعد از اتمام مراحل **ثبت نام و احراز هویت در صرافی تاپ چنج**، به کاربران پیشنهاد می شود که موارد امنیتی کابین را فعال نمایند.

منوی تنظیمات (Setting) حساب تاپ چنج:

- تنظیمات عمومی؛
- موارد امنیتی مقدماتی؛
- تنظیمات امنیتی پیشرفته؛
- و بخش اعلان های سیستم می باشد.

برای تغییر تنظیمات در پنل کاربری **صرافی تاپ چنج،** مطابق تصویر روی نام کاربری خود کلیک کرده و در پنجره باز شده، گزینه «تنظیمات» را انتخاب نمایید.

| 🖉 مليرضا شاهين 🗸 | خانه فارکس من    |
|------------------|------------------|
| 🔵 عليرضا شاهين   |                  |
|                  | المليمات         |
| ک تظیمات 🖉 🔶 2   |                  |
|                  |                  |
| ت تاپ چنج        | بخش تنظيمات سايح |

## تنظیمات عمومی پنل تاپ چنج

در پنجره جدید، اولین منو مربوط به "تنظیمات عمومی" است. این بخش شامل زبان پیش فرض و زمان محلی می باشد. با تغییر این موارد در انتهای صفحه روی گزینه «ذخیره» کلیک نمایید.

| داشبورد > تنظیمات |                                       |           |
|-------------------|---------------------------------------|-----------|
|                   |                                       | عمومی 🔶   |
|                   |                                       |           |
|                   | انان پسترین                           |           |
|                   | (تمان بندلن<br>معلی (Fran) •          |           |
|                   |                                       |           |
| ذغيره             | س من                                  | خانه فارک |
| tc                | تغییر زبان و زمان در داشبور صرافی pay |           |

#### فعال سازی احراز هویت دو مرحله ای

1- منوی بعدی مربوط به امنیت تاپ چنج می باشد. برای افزایش سطح امنیت حساب، احراز هویت دو مرحله ای "2FA" را فعال نمایید.

| خانه فارکس من    | امنيت                                                                                               | ظيمات     |
|------------------|----------------------------------------------------------------------------------------------------|-----------|
|                  | احراز هویت دو مرحله ای (۲۶۸):                                                                       | 🕸 تنظیمات |
| غېرفتان (مېسېنى) | <b>اجراز هویت</b><br>حقاقات از حساب کاربری شما زمانیکه وارد سایت میشوید و ایت درخواست انجام می دهید | امنیت     |
|                  | فعال سازی امنیت تاپ چنج                                                                             |           |

2- اگر از تلفن با نسخه "IOS" استفاده می کنید، روی گزینه «دانلود از app store» کلیک کنید. در صورت داشتن تلفن اندروید، گزینه «دانلود از Google Play» برای دریافت برنامه احراز هویت را، انتخاب کنید. از شناخته شده ترین برنامه های احراز هویت دو مرحله ای، می توان به گوگل اتنتیکیتور اشاره کرد.

3- بعد از دانلود برنامه در پایین صفحه گزینه «اسکن کد QR» را کلیک کنید.

| 0-2-0-5                                   | ۲. اسکن کد QR                                                               | ۳. کلید پشتیبان                                              | ۴. فعالسازی                                                         | ۵. تکمیل                                                       |
|-------------------------------------------|-----------------------------------------------------------------------------|--------------------------------------------------------------|---------------------------------------------------------------------|----------------------------------------------------------------|
| دانلود ایلیکیشر                           | ,                                                                           |                                                              |                                                                     |                                                                |
| از یک برنامه کاربردی<br>ass Authenticator | در تلفن خود برای دریافت کد تایید در<br>ft Authenticator یا ft Authenticator | و مرحله ای استفاده کنید. توصر<br>Microso استفاده کنید. می تو | ی کنیم از برنامه هایی مانند: ، rd<br>Google Authenticator را از لین | Google Authenticator ، One Pass<br>های مربوطه زیر دانلود کنید: |
|                                           | IOS                                                                         |                                                              | K                                                                   | Android                                                        |
|                                           | ¥ —                                                                         |                                                              |                                                                     |                                                                |
|                                           |                                                                             | Ś                                                            |                                                                     |                                                                |
|                                           |                                                                             | دانلود از                                                    | دانلود از                                                           |                                                                |
|                                           |                                                                             | App Store                                                    | Google Play                                                         |                                                                |
|                                           |                                                                             |                                                              |                                                                     | 1                                                              |
|                                           |                                                                             |                                                              |                                                                     |                                                                |

4- در صفحه بعدی، کد "QR" را از طریق برنامه پسورد ساز دو مرحله اسکن نمایید. بعد از اسکن در پایان صفحه، روی گزینه «کلید پشتیبان» کلیک نمایید.

|              |               |                                                                                                    | ز هویت دو مرحله ای           | 🔶 فعال سازی احرا                    |
|--------------|---------------|----------------------------------------------------------------------------------------------------|------------------------------|-------------------------------------|
| ه. تكميل     | ۴. فعالسازی   | ۳. کلید پشتیبان                                                                                                    | ۲. اسکن کد QR                | ۱. دانلود اپلیکیشن                  |
|              |               |                                                                                                    | شن Authenticator اسکن نمایید | اسکن کد QR<br>کد QR کد را در اپلیکے |
|              |               |                                                                                                    |                              |                                     |
|              | کد را به صورت | عمر المراجع المحكمة المالية المحكمة المالية المحكمة المحكمة المحكمة المحكمة المحكمة المحكمة المحكمة المحكمة المحكمة المحكمة المحكمة المحكمة المحكمة المحكمة المحكمة المحكمة المحكمة المحكمة المحكمة المحكمة المحكمة المحكمة المحكمة المحكمة المحكمة المحكمة المحكمة محكمة المحكمة محكمة محكمة محكمة محكمة محكمة المحكمة محكمة محكمة<br>محكمة محكمة محكمة<br>محكمة محكمة محكم<br>محكمة محكمة محكمة محكمة محكمة محكمة محكمة محكمة محكمة محكمة محكمة محكمة محكمة محكمة محكمة محكمة محكمة محكمة<br>محكمة محكمة محكمة محكمة محكمة محكمة محكمة محكمة محكمة محكمة محكمة محكمة محكمة محكمة محكمة محكمة محكمة محكمة محكمة محكمة محكمة |                              |                                     |
| کلید پشتیبان | انصراف        |                                                                                                    |                              | خانه فارکس من                       |
|              | ې چنج         | فعال سازی امنیت تاب                                                                                                    |                              |                                     |

5- کلید پشتیبان یک رمز 32 کاراکتری شامل حروف و اعداد می باشد. کاربرد این کد در زمان گم شدن تلفن همراه، یا عدم دسترسی به برنامه رمزساز دو مرحله ای می باشد. حتما کلید پشتیبان را در جایی امن و مطمئن ذخیره کرده، و در انتها «فعال سازی» را انتخاب کنید.

🔶 فعال سازی احراز هویت دو مرحله ای

| ۵. تکمیل | ۴. فعالسازی                                              | ۳. کلید پشتیبان                                                                                                    | ۲. اسکن کد QR                      | ۱. دانلود اپلیکیشن                                 |
|----------|----------------------------------------------------------|----------------------------------------------------------------------------------------------------|------------------------------------|----------------------------------------------------|
|          |                                                          |                                                                                                    | ذخيره نماييد                       | <b>کلید پشتیبان</b><br>کلید پشتیبان را در جایی امن |
|          |                                                          | -                                                                                                    |                                    |                                                    |
| L        | <b>[CGBAT]</b><br>دن تلفن ، احراز<br>بازنشانی<br>انجامد. | المفا<br>نما امکان می دهد در صورت از دست داه<br>خود را بازیابی کنید. در غیر این صورت ،<br>Authenticato حداقل ۷ روز به طول می | UGRBT این کلید به ۵<br>هویت<br>App |                                                    |
| فعالسازى | انصراف                                                   |                                                                                                    |                                    | خانه فارکس من                                      |
|          | تاپ چنج                                                  | مرحله ای احراز هویت                                                                                                    | کد دو ه                            |                                                    |

6- در پنجره جدید ابتدا روی گزینه «ارسال کد» کلیک کرده، تا کد 6 رقمی به آدرس ایمیل ارسال گردد. کد را در باکس مربوطه وارد نمایید؛ سپس با ورود به برنامه اتنتیکیتور، کد دو مرحله ای را در قسمت بعدی وارد نمایید.

7- بعد از وارد کردن کدها، روی گزینه «تکمیل» کلیک کنید.

| اتلود اپلیکیشن                            | ۲. اسکن کد QR                | ۳. کلید پشتیبان                                                                     | ۴. فعالسازی          | ۵. تکمیل | يل    |
|-------------------------------------------|------------------------------|-------------------------------------------------------------------------------------|----------------------|----------|-------|
| <b>فعالسازی</b><br>با تایید حساب خود، تای | نایید دو مرحله را فعال کنید. |                                                                                     |                      |          |       |
|                                           |                              | کد تایید ایمیل<br>۶ ۹ ۷ ۲ ۸ ۵                                                       | el:10                |          |       |
|                                           |                              | اگر کد را در صندوق ورودی خود دریافت نکردید، لطفا<br>کنید.<br>- کد تایید دو مرحله ای | شه اسیم خود را بررسی |          |       |
|                                           |                              | ۲ <b>۶ ۳ ۱ ۱ ۸</b><br>کد ۶ رقمی تایید دو مرحله ای خود را وارد نمایید.               |                      |          | 1     |
| 🖌 خانه فارکس من                           |                              |                                                                                     |                      | انصراف   | تكميل |

8- در پایان پیغام "انجام شد" در صفحه نمایش داده خواهد شد؛ برای ادامه، روی گزینه «بازگشت به امنیت» کلیک کنید.

| - فعال سازی احرا          | ز هویت دو مرحله ای                     |                 |             |               |
|---------------------------|----------------------------------------|-----------------|-------------|---------------|
| دانلود اپليكيشن           | ۲، اسکن کد QR                          | ۳. کلید پشتیبان | ۴. فعالسازی | ۵. تکمیل      |
|                           |                                        |                 |             |               |
| انجام شد!<br>احراز هویت د | <br>ب مرحله ای حساب شما با موفقیت فعال | شد.             |             |               |
|                           |                                        |                 |             |               |
|                           |                                        |                 |             |               |
|                           |                                        |                 |             |               |
|                           |                                        |                 |             |               |
|                           |                                        |                 |             |               |
| 🖌 خانه فارکس من           |                                        |                 |             | بازگشت به اما |

9- در بخش بعدی، از میان درخواست های برداشت، برداشت امتیاز، ارسال و تهیه ووچر، گزینه های امنیت دو مرحله را می توانید به حالت های غیرفعال/پیامک/ایمیل و authenticator تغییر دهید. بعد از انتخاب روی گزینه «ذخیره» کلیک کنید.

| درخواست ها    | غير فعال | پيامک | ايميل | Authenticator |
|---------------|----------|-------|-------|---------------|
| برداشت        | 0        | 0     | ۲     | 0             |
| برداشت امتياز | 0        | 0     | ۲     | 0             |
| ارسال         | 0        | 0     | ۲     | 0             |
| ووچر          | 0        | 0     | ۲     | 0             |

#### افزایش امنیت پیشرفته

خانه فارکس من

یکی از مزایای تاپ چنج، سطح بالای امنیت این صرافی می باشد. در بخش تنظیمات، امکان فعال سازی کد ضد فیشینگ برای تشخیص ایمیل های جعلی از واقعی، ارائه شده است. برای استفاده گزینه «فعال سازی» را انتخاب کنید.

| خانه فارکس من      | تنظيمات امنيتى بيشرفته                                                                                                    |
|--------------------|----------------------------------------------------------------------------------------------------|
| میرفعال فعالسازی 🛞 | <mark>کد ضد فیشینگ</mark><br>از حساب خود دربرابر اقدامات فیشینگ محافظت کنید و اطمینان حاصل کنید که ایمیل های اطلاع رسانی شما فقط از Topchange دریافت شده است. |
|                    | کد ضد فیشینگ صرافی تاپ چنج                                                                                                    |

در پنجره جدید توضیحاتی در خصوص عملکرد کد ضد فیشینگ ارائه شده، برای استفاده گزینه «ساخت کد ضد فیشینگ» را انتخاب کنید. سپس در پنجره جدید، ابتدا کد [4-20 رقمی] را ساخته و در قسمت پایین، کد تایید ارسالی به ایمیل را وارد کنید.

| کد ضد فیشینگ چیست؟                                                                                                    |  |
|----------------------------------------------------------------------------------------------------|--|
| یک کد ضد فیشینگ کدی است که به جلوگیری از اقدامات فیشینگ در<br>وب سایت های جعلی TopChange یا آدرس ایمبل ها کمک می کند. |  |
| چگونه کار می کند؟                                                                                                    |  |
| هنگامی که کد منحصر به فرد ضد فیشینگ خود را تنظیم کردید ، در همه<br>ایمیل های اصلی TopChange گنجانده می شود.           |  |
|                                                                                                    |  |
| ساخت کد ضد فیشینگ                                                                                                    |  |

بعد از وارد کردن در انتها گزینه «ثبت» را انتخاب کرده تا در صفحه بعدی کد نمایش داده شود. در صورت تمایل، امکان تعییر این کد میسر می باشد.

| خانه فارکس من                                          | فعالسازی کد ضد فیشینگ                                 |
|--------------------------------------------------------|-------------------------------------------------------|
| ضد فیشینگ چیست؟                                        | ساخت کد ضد فیشینگ X                                   |
| ند ضد فیشینگ کدی است که<br>سایت های جعلی iopChange     | Азчлуулч                                              |
| ېنه کار می کند؟                                        | لطفا کد ۴-۲۰ رقمی غیر از کاراکترهای خاص وارد کنید.    |
| می که کد منحصر به قرد ضد ف<br>ی های اصلی TopChange گنج | برای امنیت حساب خود ، لطفاً تایید جاری را تکمیل کنید. |
|                                                        | ря <sub>100</sub> р Д ч ч р а                         |
|                                                        | لطفا کد تایید ارسال شده به ایمیل خود را وارد نمایید   |
|                                                        | × 1                                                   |
|                                                        | ئيت                                                   |

#### فعال سازی اعلان یا نوتیفیکیشن های سایت

بخش آخر تنظیمات، منوی مربوط به اعلان های سیستم می باشد. اگر مایل به دریافت نوتیفیکیشن در خصوص عملیات شارژ، برداشت، ارسال، دریافت، تبدیل و ... بصورت پیامک، ایمیل یا فقط در داشبورد هستید، گزینه مربوطه را فعال و در پایان روی «ذخیره» کلیک کنید.

| <sup>5</sup> تنظیمات | اعلان های سیستم |            |                         |         |
|----------------------|-----------------|------------|-------------------------|---------|
|                      | تنظيمات         | ییامک      | ايميل                   | داشيورد |
|                      | شارز            |            | α.)                     | •       |
|                      | برداشت          | <b>K</b>   |                         | •       |
| ر های سیستم          | ارسال           |            | <b>a</b>                | •       |
|                      | درياقت          |            | <b>a</b> .)             | •       |
|                      | تىدىل           | a.)        | <ul> <li>(i)</li> </ul> | •       |
|                      | v633            | a          | 4U                      | •       |
|                      | درگاه پرداخت    | a.)        | (E)                     | •       |
| 🗕 خانه قارکس من      | برداشت امتياز   | <b>a</b> . | <ul> <li></li> </ul>    | •       |

بخشی با عنوان "دسترسی سریع"، برای ساخت میانبر نیز به کاربران ارائه شده است. در صورت تمایل، می توانید موارد پرکاربرد را به صفحه اصلی، اضافه نمایید.

| داشيورد > تنظيمات |                     |                  |                         | تنظيمات       |
|-------------------|---------------------|------------------|-------------------------|---------------|
|                   | (                   |                  | دسترسی سریع             | 🛱 تنظيمات     |
| :<br>خريد ووچر    | :<br>المحمد المتياز | :<br>برداشت جدید | :<br>(جبید<br>شارژ جدید |               |
|                   |                     |                  | i                       |               |
|                   |                     |                  | ارسال جدید              | دسترسی سریع   |
| لغيره             |                     |                  |                         | خانه فارکس من |

👼 مشکل احراز هویت تاپ چنج چیست؟

در زمان تایید حساب یا **احراز هویت در تاپ چنج**، برخی از کاربران با مشکلات مختلفی مواجه می شوند. در صورت آگاهی از این موارد، امکان وریفای سریع حساب میسر خواهد شد. بصورت خلاصه **مشکلات احراز هویت تاپ چنج:** 

- 1. عدم دریافت پیامک تایید تلفن [مشکلات شبکه]
- 2. عدم دریافت کد تایید ایمیل [مراجعه به صندوق هرزنامه/اسپم]
- 3. عدم تایید مدارک شناسایی [عکس ناقص، شکسته شده، تاریک، بریده شده یا مربوط به دیگران]
  - محدودیت سنی کاربران برای تایید حساب [فقط در بازه 18-60 سال مورد تایید است]
    - 5. ایجاد حساب و تایید با چند کد ملی [رد شدن درخواست ساخت حساب مجدد]
- 6. عدم تایید مدارک اسکن شده [فقط عکس های گرفته شده با دوربین تلفن/کامپیوتر مورد تایید است]
- 7. **انقضاء تاریخ مدارک شناسایی [**با منقضی شدن مدارک، احراز هویت از حالت تایید خارج می شود]
  - 8. انجام امور احراز هویت تاپ چنج توسط شخص دیگر
    - 9. دستکاری در مدارک شناسایی
  - 10. نامشخص بودن مدارک شناسایی در زمان ارسال [قرار دادن دست یا انگشت روی مدرک]
    - 11. ارسال تصویر شخص دیگر در کنار کاربر [در زمان ارسال عکس سلفی]
      - 12. **مشکل فیلترشکن** در زمان ارسال مدارک
    - 13. ارسال شناسنامه قدیمی و جدید، کارت پایان خدمت و رسید کارت ملی

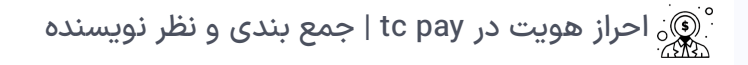

در مقاله امروز خانه فارکس من، مراحل تایید حساب تاپ چنج بصورت کامل بررسی و ارائه گردید. **مدارک احراز هویت تاپ چنج** شامل گواهینامه رانندگی، گذرنامه (پاسپورت) و کارت ملی هوشمند می باشد. بعد از تکمیل احراز هویت در **صرافی تاپ چنج**، امکان ساخت کیف پول، واریز و برداشت برای کاربران میسر خواهد شد.

یکی از مهمترین دلایل برای تکمیل **احراز هویت tc pay،** جلوگیری از تخلفاتی مانند کلاهبرداری، پول شویی و استفاده مجرمانه از انتقال پول به حساب دیگران می باشد.

با رعایت **قوانین تاپ چنج** برای احراز هویت، تایید حساب در کمتر از 10 دقیقه و بدون دریافت هزینه (\$) <mark>قابل انجام است.</mark> در صورت نیاز به کمک، راهنمایی یا داشتن سوال، با بخش پشتیبانی فارسی زبان خانه فارکس من در ارتباط باشید.

## سوالات متداول

| + | <ul> <li>مراحل احراز هویت در تاپ چنج چیست؟</li> </ul> |
|---|-------------------------------------------------------|
| + | • مدارک احراز هویت تاپ چنج چیست؟                      |
|   |                                                       |

درج نظر

|  |         | <u> </u> |
|--|---------|----------|
|  | نام     |          |
|  |         |          |
|  | متن نظر |          |
|  |         |          |
|  |         |          |
|  |         |          |
|  |         |          |
|  |         |          |

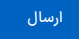

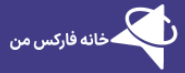

خانه فارکس من با سابقه طولانی فعالیت در بازار فارکس و ارزهای دیجیتال، بهترین کارگزاری های مالی را بصورت دقیق، نقد وبررسی کرده است. برخی از خدمات ویژه ما شامل: پشتیبانی، مشاوره، آموزش فارکس، ارائه سیگنال و استراتژی های سودآور به معامله گران ایرانی می باشد.

خانه فارکس من در شبکه های اجتماعی

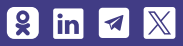

#### مطالب پربازدید

صرافی تاپ چنج بروکرهایی که با تاپ چنج کار می کنند شارژ بروکر ویندزور با تتر ثبت نام در بروکر کوتکس ثبت نام در آمارکتس

#### مطالب كاربردى

درباره ما پشتیبانی تلگرام افشای ریسکه خطر و ریسک از دس دادن سرمایه، در بازارهای مالی بسیار بالاست. معامله گران ایرانی، ضمن پذیرش ریسک معاملات در بازار فارکس، بهتر است نسبت به افزایش دانش و نحوه تحلیل روند بازار اقدام نمایند. در خانه فارکس من، هیچگاه معامله گران را به انجام/عدم انجام معاملات در بازارهای مالی اجبار نخواهیم کرد.

© کلیه حقوق این وبسایت متعلق به خانه فارکس من بوده و مطالب منتشر شده، در راستای مقررات جمهوری اسلامی ایران می باشد.